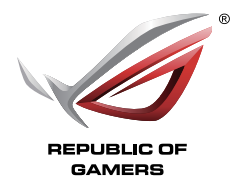

# Software ROG Armoury Guía del usuario

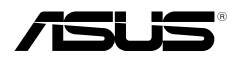

#### S11355 Primera edición Diciembre 2016

#### Copyright © 2016, asustek computer inc. Todos los derechos reservados.

Ninguna parte de este manual, incluido los productos o el software descrito en él, podrá ser reproducido, transmitido, almacenado en sistemas de recuperación, o traducido a ningún idioma en forma o medio alguno, exceptuando documentación almacenada por el comprador para realizar copias de seguridad, sin expreso consentimiento previo y por escrito de asustek computer inc. (Asus).

La garantía del producto o servicio no será extendida si: (1) el producto es reparado, modificado o alterado, a menos que la reparación, modificación o alteración sea autorizada por escrito por asus; o (2) el número de serie del producto no pueda leerse claramente o no esté presente.

ASUS PROPORCIONA ESTE MANUAL "TAL COMO SE PRESENTA" SIN GARANTÍAS DE NINGÚN TIPO, YA SEAN EXPLÍCITAS O IMPLÍCITAS, INCLUYENDO PERO NO LIMITÁNDOSE A LAS GARANTÍAS IMPLÍCITAS, CONDICIONES DE MERCADO O AJUSTES A CUALQUIER PROPÓSITO. EN NINGÚN CASO ASUS, SUS DIRECTORES, OFICIALES, EMPLEADOS O AGENTES SERÁN RESPONSABLES POR CUALQUIER DAÑO, YA SEA INDIRECTO, ESPECIAL, INCIDENTAL, O CONSECUENCIAL (INCLUYENDO DAÑOS POR PÉRDIDA DE BENEFICIOS, NEGOCIOS, PÉRDIDAS DE USO O DATOS, INTERRUPCIÓN DE NEGOCIO O SIMILARES), INCLUSO SI ASUS HA SIDO ADVERTIDO DE QUE LA POSIBILIDAD DE ESTOS DAÑOS PUEDE SURGIR POR CUALQUIER DEFECTO O ERROR EN SUS MANUALES O PRODUCTOS.

LAS ESPECIFICACIONES E INFORMACIÓN CONTENIDA EN ESTE MANUAL ESTÁ ORIENTADA A PROPÓSITOS INFORMATIVOS Y ESTÁ SUJETA A CAMBIOS EN CUALQUIER MOMENTO SIN PREVIO AVISO, POR LO QUE NO PUEDE SER UTILIZADA COMO COMPROMISO POR PARTE DE ASUS. ASUS NO ASUME NINGUNA RESPONSABILIDAD POR ERRORES O INEXACTITUDES QUE PUDIERAN APARECER EN ESTE MANUAL, INCLUYENDO LOS PRODUCTOS Y/O EL SOFTWARE DESCRITO EN ÉL.

Los productos y nombres corporativos que aparecen en este manual podrían (o no) ser marcas registradas o copyright de sus respectivas compañías, y son utilizadas aquí solo por motivos de identificación o explicativos y en beneficio del dueño, sin intención de infringir dichas normas.

#### Oferta para proporcionar código fuente de cierto software

Este producto contiene software protegido por derechos de autor y con Licencia Pública General ("GPL", General Public License), bajo la versión de la Licencia Pública General Reducida ("LGPL, Lesser General Public License") y/u otras licencias de software de código fuente abierto. Hasta donde permita la ley, este software se distribuye sin ninguna garantía. El producto incluye copias de estas licencias.

Para aquellos casos donde la licencia aplicable le dé derecho a usar el código fuente del software en cuestión y/u otros datos adicionales, puede obtenerlo durante un período de tres años después del último envío del producto, ya sea

(1) descargándolo gratuitamente de https://www.asus.com/support/

o bien

(2) por el precio de reproducción y envío aplicable, que se encuentra sujeto a las tarifas de la empresa de transportes y a la ubicación a la que desee enviarlo, enviando una solicitud a:

ASUSTeK Computer Inc.

Departamento de conformidad legal

15 Li Te Rd.,

Beitou, Taipéi 112

Taiwán

En la solicitud, indique el nombre, número de modelo y versión, tal y como se indica en la información del producto para el que desea obtener el código fuente correspondiente, así como sus detalles de contacto para que podamos coordinar los términos y costes del envío con usted.

El código fuente se distribuirá SIN NINGUNA GARANTÍA y con la misma licencia que el código binario o fuente correspondiente.

A esta oferta es válida para cualquiera que reciba esta información.

ASUSTeK proporcionará el código fuente completo bajo diferentes licencias de software de código fuente abierto gratuito. Sin embargo, si tiene problemas al obtener el código fuente completo correspondiente, le estaríamos muy agradecidos si nos envía una notificación a la dirección de correo electrónico gpl@asus.com, indicando el producto y describiendo el problema (NO envíe datos adjuntos grandes como, por ejemplo, archivos de código fuente, a esta dirección de correo electrónico).

## Contenidos

| Procedimientos iniciales                |    |
|-----------------------------------------|----|
| Descargar el software ROG Armoury       | 4  |
| Menú principal del software ROG Armoury | 4  |
| Configuración de ROG Armoury            | 5  |
| Menú Macro                              | 6  |
| Menú Stats (Estadísticas)               | 8  |
| Teclado para juegos                     |    |
| Menú Keyboard (Teclado)                 | 9  |
| Personalizar                            | 9  |
| Iluminación                             | 11 |
| Ratón para juegos                       |    |
| Menú Mouse (Ratón)                      | 14 |
| Botones                                 | 14 |
| Rendimiento                             | 16 |
| Iluminación                             | 17 |
| Calibración                             | 18 |
| Energía                                 | 19 |

## **Procedimientos iniciales**

## Descargar el software ROG Armoury

Visite el sitio <u>https://www.asus.com/support/</u> para descargar el software ROG Armoury para su producto ROG.

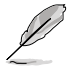

Asegúrese de que el firmware y los controladores están actualizados para el producto ROG. Visite el sitio web <u>https://www.asus.com/support/</u> para obtener las actualizaciones más recientes.

## Menú principal del software ROG Armoury

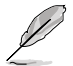

Las siguientes capturas de pantalla solo son para referencia. La barra de menús puede variar en función del producto ROG conectado.

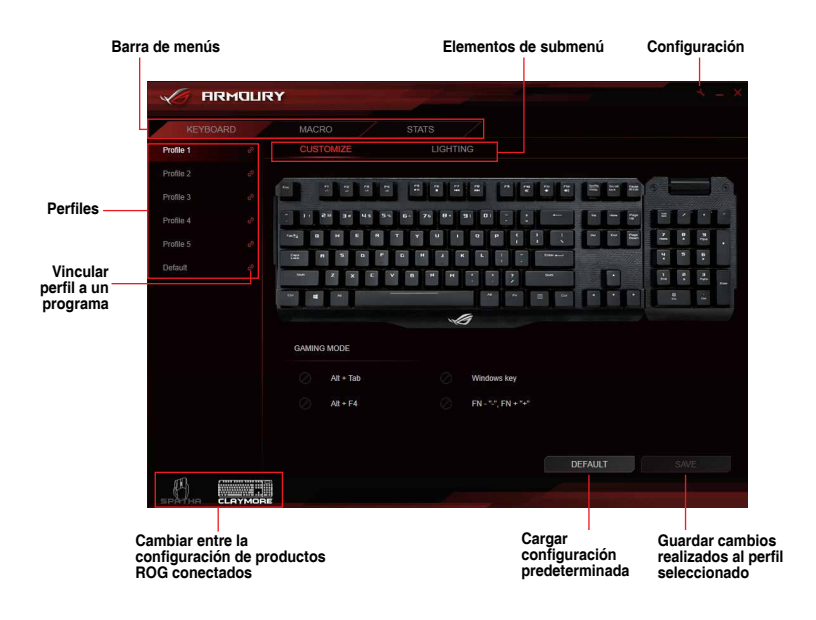

#### Cambiar el nombre de un perfil

- 1. Agradable doble clic en el perfil cuyo nombre desea cambiar.
- 2. Escriba el nuevo nombre del perfil y presione <Enter><Entrar>.

#### Vincular el perfil a un programa

Puede vincular los perfiles a programas diferentes. Cuando el programa vinculado es la ventana activa, el perfil se carga automáticamente. Siga los pasos que se indican a continuación para vincular un perfil a un programa:

- 1. Seleccione un perfil para vincular a un programa.
- 2. Haga clic en el botón 🕜 situado junto al nombre del perfil.
- Localice el programa al que desea vincular el perfil y, a continuación, haga clic en OK (ACEPTAR).

### Configuración de ROG Armoury

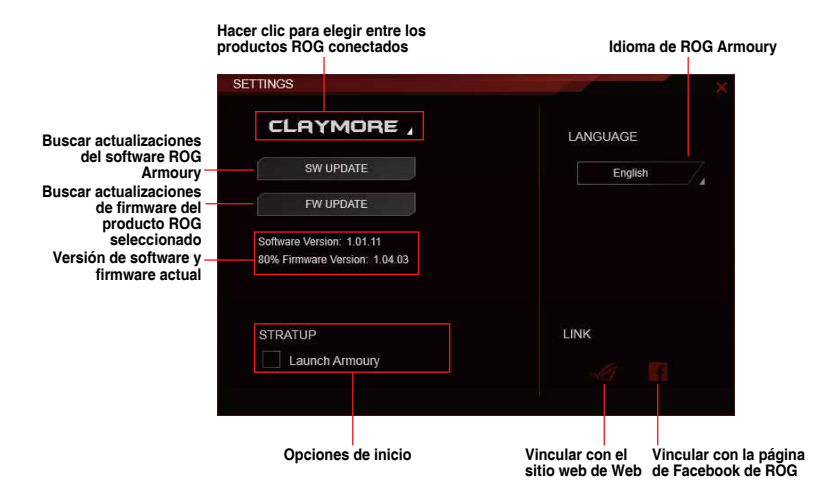

## Menú Macro

El menú Macro le permite crear y configurar macros con las que puede realizar tareas específicas o varias tareas al mismo tiempo.

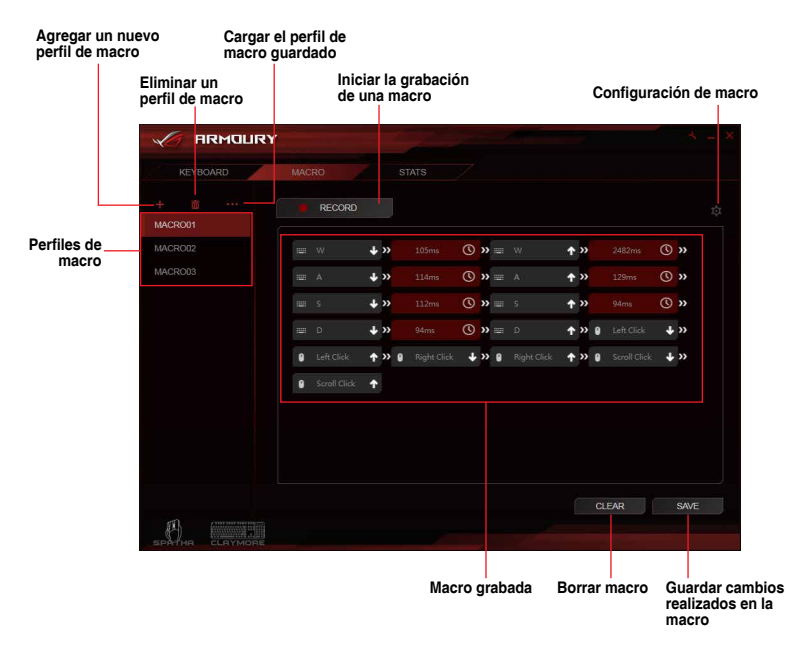

#### Crear una marco y asignarla nombre

- 1. Haga clic en 🕂 para crear un nuevo perfil de macro.
- Haga clic con el botón derecho o con el botón izquierdo en la macro para asignar nombre al perfil de la macro.

#### Eliminar una macro

- 1. Seleccione el perfil de macro que desea eliminar.
- 2. Haga clic en mara eliminar un perfil de macro seleccionado.

#### Cargar una macro

- 1. Haga clic en **••••** para cargar un perfil de macro.
- 2. Localice el perfil de macro y haga clic en Abrir para cargarlo.

#### Grabar una macro

- 1. Seleccione un perfil de macro.
- 2. Haga clic en el botón RECORD (GRABAR) para iniciar la grabación de la macro.
- Haga clic en el botón STOP (DETENER) cuando haya finalizado la grabación de la macro.
- 4. Puede ajustar la configuración de la macro haciendo clic en el botón situado en la esquina superior derecha.

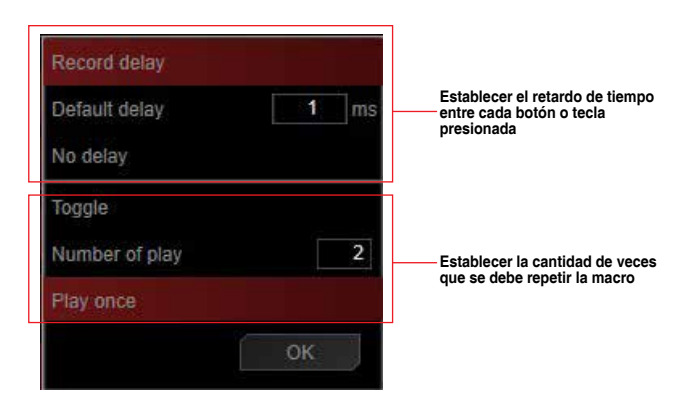

5. Haga clic en OK (ACEPTAR) cuando haya finalizado de ajustar la macro y, a continuación, haga clic en SAVE (GUARDAR) para guardar los cambios realizados.

## Menú Stats (Estadísticas)

El menú Stats (Estadísticas) le permite realizar un seguimiento de las pulsaciones de teclas para determinadas teclas.

| A ARMOL | IRY |          | 24 |                           |    | A = X |
|---------|-----|----------|----|---------------------------|----|-------|
|         |     |          |    |                           |    |       |
|         |     |          |    |                           |    |       |
|         |     |          |    | Q W E R                   |    |       |
|         |     | CLAYMORE |    | 11 5 11 0<br>A S D F      |    |       |
|         |     |          |    | 5 6 2<br>Shift Ctrl Space |    |       |
|         |     |          |    |                           |    |       |
|         |     |          |    |                           |    |       |
|         |     |          |    |                           |    |       |
|         |     |          |    |                           | RE | CORD  |
|         | J.  |          |    |                           |    |       |

Iniciar la grabación de las pulsaciones de teclas para determinadas teclas

#### Grabar las pulsaciones de teclas

- 1. Haga clic en **RECORD (GRABAR)** para iniciar la grabación de KPM.
- 2. Haga clic en STOP (DETENER) cuando haya finalizado la grabación.

## Teclado para juegos

## Menú Keyboard (Teclado)

El menú Keyboard (Teclado) le permite establecer diferentes efectos de iluminación para el teclado ROG y personalizar o asignar diferentes funciones, teclas o programas a distintos perfiles de teclado del teclado ROG. También puede deshabilitar ciertas teclas de función mientras se encuentra en el modo de juegos para disfrutar de una experiencia de juego óptima.

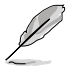

Las capturas de pantalla de esta sección son solo para referencia y pueden variar conforme al producto ROG conectado.

## Personalizar

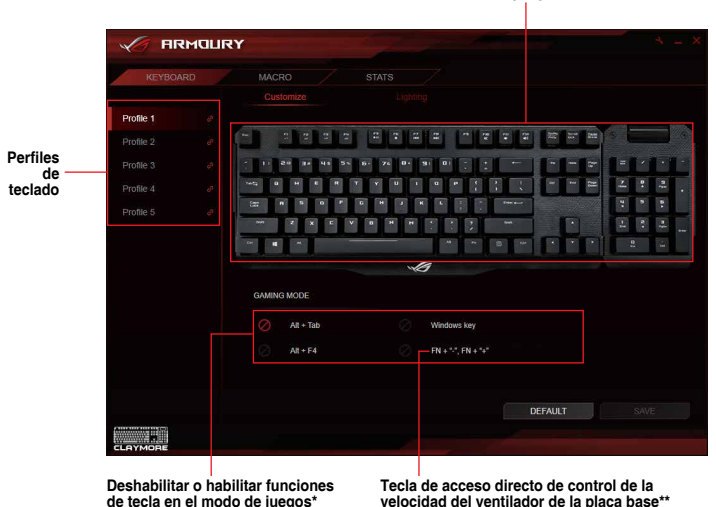

Hacer clic en una tecla para configurar o asignar una función, tecla o programa diferente

- \* La tecla Windows se puede bloquear mediante la tecla de acceso directo, FN + Tecla Windows.
- \*\* Las teclas de acceso directo solamente están disponibles cuando el software Fan Xpert de la placa base y el software Armoury están activados. Esta función solamente se admite en Intel Z97 o conjuntos de chips más recientes.

#### Asignar teclas

- 1. Seleccione un perfil al que desee asignar teclas diferentes.
- 2. Haga clic en el submenú Customize (Personalizar).
- 3. Seleccione una tecla en el teclado en pantalla.
- Haga clic en y seleccione una función, teclado o programa en la lista y, a continuación, haga clic en OK (ACEPTAR). Consulte la lista siguiente para obtener detalles de cada opción.

|             | Default | Seleccionar una funciór |
|-------------|---------|-------------------------|
| DEFAULT KEY |         | lista                   |
|             | Enter   |                         |
|             |         |                         |
|             |         |                         |
|             |         |                         |
|             |         |                         |
|             |         |                         |
|             |         |                         |
|             |         |                         |

| Opción                                                | Descripción                                                                   |
|-------------------------------------------------------|-------------------------------------------------------------------------------|
| Default<br>(Predeterminado)                           | Permite cargar la configuración predeterminada para la tecla<br>seleccionada. |
| Keyboard Function<br>(Función de teclado)             | Permite asignar una tecla del teclado introducida en la tecla.                |
| Mouse Function<br>(Función de ratón)                  | Permite asignar un botón de ratón seleccionado en la tecla.                   |
| Macro                                                 | Permite asignar una macro a la tecla.                                         |
| Launch Program<br>(Iniciar programa)                  | Permite asignar un programa o sitio web a la tecla.                           |
| Multi-media<br>(Multimedia)                           | Permite asignar una función de control multimedia a la tecla.                 |
| Windows Shortcuts<br>(Accesos directos de<br>Windows) | Permite asignar una función de acceso directo de Windows a<br>la tecla.       |
| Disable (Deshabilitar)                                | Permite deshabilitar la tecla.                                                |

 Haga clic en SAVE (GUARDAR) para guardar los cambios realizados en el perfil seleccionado.

## lluminación

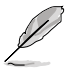

- En el modo de sincronización de la iluminación, se deshabilitan las siguientes teclas de acceso directo FN relacionadas con la iluminación:
  - FN + flecha arriba/abajo/izquierda/derecha
  - FN + 1/2/3/4/5/6 para cambiar perfiles
  - FN + R-G-B (Supr, Fin y AvPág) para cambiar el color de la iluminación
- FN + SINC ROG no se habilitará. Al presionar esta tecla de acceso directo mientras el modo de sincronización de la iluminación está activo finalizará la sincronización.

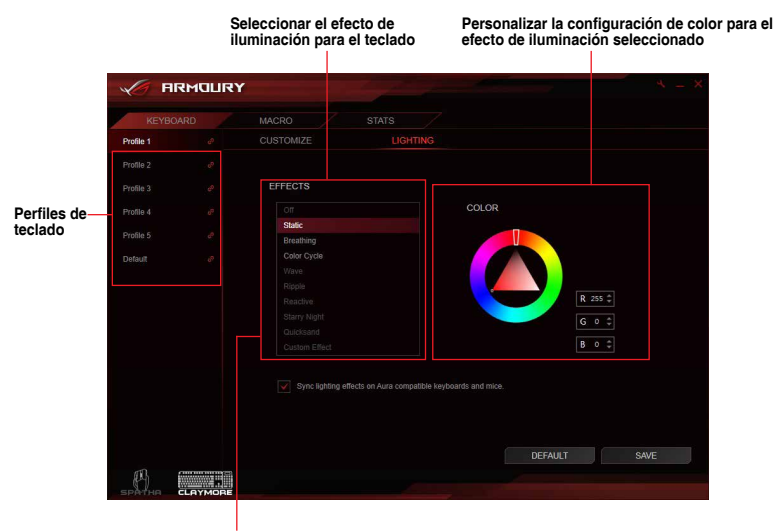

Sincronizar el efecto de iluminación con otros teclados y ratones compatibles con Aura\*

- \* Tecla de acceso directo: FN + Imprimir pantalla es la alternativa para habilitar la sincronización de iluminación entre el teclado y el ratón Aura. Cuando utilice la tecla de acceso directo, asegúrese de que el software Armoury funciona en segundo plano. La sincronización tardará unos 10 segundos aproximadamente en iniciarse.
- \* Para sincronizar el efecto de iluminación entre las placas base, el teclado y el ratón compatibles con Aura, instale el software de Aura desde el sitio de soporte la placa base.
- \* Para obtener más información acerca de Aura Sync, visite: https://www.asus.com/microsite/AURA/Sync.html

#### Agregar un efecto de iluminación personalizado

- 1. Seleccione un perfil que desee para aplicar un efecto de iluminación personalizado.
- 2. En el submenú Lighting (Iluminación), seleccione Custom Effect (Efecto personalizado) en la lista de efectos.

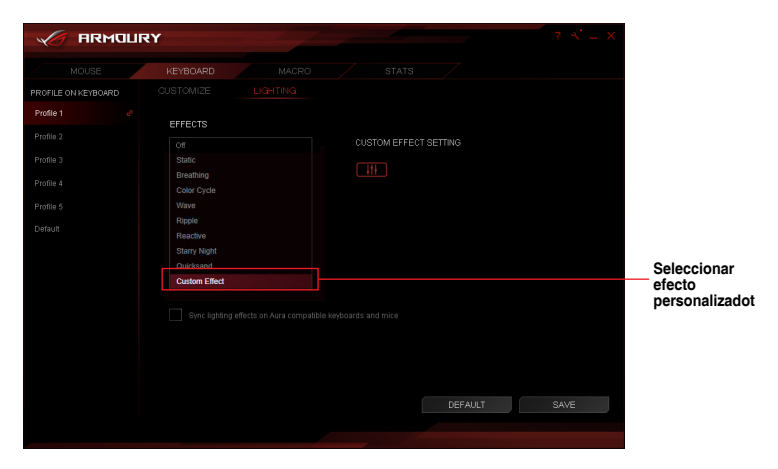

3. Haga clic en mara configurar el efecto personalizado.

| ARMOUR              | RY                       |                       | 7 × = × |                                                 |
|---------------------|--------------------------|-----------------------|---------|-------------------------------------------------|
| MOUSE               | KEYBOARD MACRO           |                       |         |                                                 |
| PROFILE ON KEYBOARD |                          |                       |         |                                                 |
| Profile 1           | EFFECTS                  |                       |         |                                                 |
| Profile 2           |                          | CUSTOM EFFECT SETTING |         |                                                 |
| Profile 3           |                          |                       |         | Configurar                                      |
| Profile 4           | Breathing<br>Color Cycle |                       |         | <ul> <li>el efecto<br/>personalizado</li> </ul> |
| Profile 5           |                          |                       |         |                                                 |
| Default             | Ripple<br>Reactive       |                       |         |                                                 |
|                     |                          |                       |         |                                                 |
|                     | Quicksand                |                       |         |                                                 |
|                     | Custom Effect            |                       |         |                                                 |
|                     |                          |                       | SAVE    |                                                 |
|                     |                          |                       |         |                                                 |
|                     |                          |                       |         |                                                 |

- 4. Haga clic en + y, a continuación, realice una selección en la lista para agregar un nuevo efecto de iluminación
- Seleccione las teclas en el teclado o en los valores predefinidos para juego a los que desee aplicar los efectos de iluminación.
- Ajuste la configuración para el efecto de iluminación seleccionado y, a continuación, haga clic en SAVE (GUARDAR) para guardar los cambios realizados en todos los efectos.
- 7. Para agregar más efectos a diferentes teclas, repita los pasos 4-6.
- 8. Cuando haya finalizado la configuración de los efectos personales, haga clic en BACK (ATRÁS) para volver al submenú Lighting (Iluminación).

| Eliminar<br>un efecto                                   | CUSTOM EFFECT SETTING<br>Gaming Presis<br>ALL NAMBERS<br>WASD PHARTS<br>GWER ARROWK |                                                                                                    |                                                                                                    | Seleccionar<br>las teclas a las<br>que agregar<br>efectos de<br>iluminación |
|---------------------------------------------------------|-------------------------------------------------------------------------------------|----------------------------------------------------------------------------------------------------|----------------------------------------------------------------------------------------------------|-----------------------------------------------------------------------------|
| personalizado<br>Agregar—<br>un efecto<br>personalizado | EFFECT<br>Biology<br>Guidcand                                                       | COLOR     PUNDOM     COLOR     COLOR | SPEED<br>50vr<br>( 0 0 c<br>( 0 0 c)<br>( 0 0 c)<br>( 10 0 c)<br>( 10 0 c)<br>( 10 0 c)<br>( 10 0 c)<br>( 10 0 c)<br>( 10 0 c)<br>( 10 0 c)<br>( 10 0 c)<br>( 10 0 c)<br>( 10 0 c)<br>( 10 c)<br>( 10 | Ajustar la<br>configuración<br>del efecto de<br>iluminación<br>seleccionado |
|                                                         |                                                                                     |                                                                                                    | BACK SAVE                                                                                                    |                                                                             |

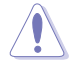

- Cada tecla solamente se puede asignar a un único efecto de iluminación.
- Solamente el efecto de iluminación estático se puede asignar varias veces; el resto de efectos de iluminación solamente se puede asignar una vez.

#### Eliminar un efecto de iluminación personalizado

- 1. En la pantalla Efecto personalizado, seleccione el efecto personalizado que desee eliminar.
- 2. Haga clic en 🗰 para eliminar el efecto.
- 3. Cuando haya finalizado la configuración de los efectos personales, haga clic en BACK (ATRÁS) para volver al submenú Lighting (Iluminación).

## Ratón para juegos

## Menú Mouse (Ratón)

El menú del ratón le permite establecer diferentes efectos de iluminación, asignar distintas funciones para cada botón y ajustar el ratón ROG con sus propias necesidades de juego.

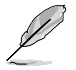

Las capturas de pantalla de esta sección son solo para referencia y pueden variar conforme al producto ROG conectado.

## Botones

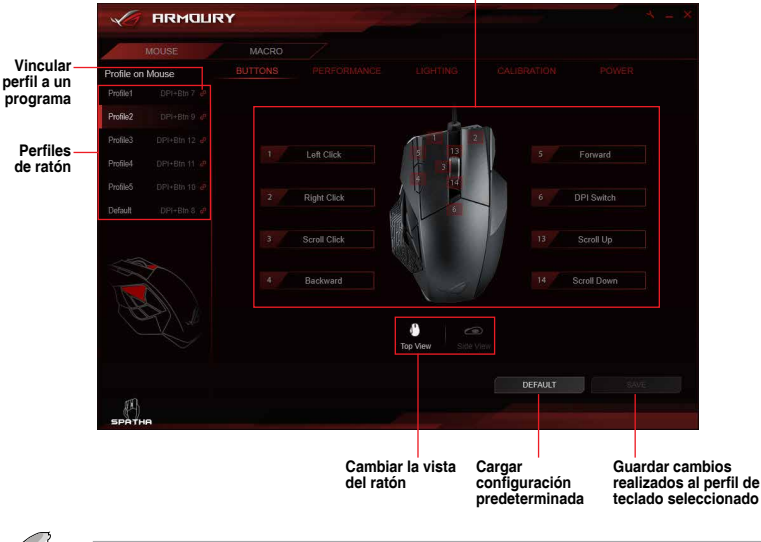

Hacer clic en una botón para configurar o asignar una función, tecla o programa diferente

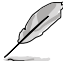

El botón derecho del ratón puede no estar configurado.

#### Asignar un botón

- 1. Seleccione un perfil al que desee asignar botones diferentes.
- 2. Haga clic en el submenú BUTTONS (Botones).
- 3. Cambie entre **Top View (Vista superior)** y **Side View (Vista lateral)** para localizar el botón que desee configurar.
- 4. Seleccione un botón en el teclado en pantalla.
- Haga clic en de y seleccione una función, teclado o programa en la lista y, a continuación, haga clic en OK (ACEPTAR). Consulte la lista siguiente para obtener detalles de cada opción.

| Button 2               |                                                    |
|------------------------|----------------------------------------------------|
| Mouse Function         | Seleccionar una función,<br>tecla o programa en la |
| Button 2 change to be: | lista                                              |
| Right Click            |                                                    |
|                        |                                                    |
|                        |                                                    |
|                        |                                                    |
|                        |                                                    |
| OK CANCEL              |                                                    |

| Opción                                                | Descripción                                                                 |
|-------------------------------------------------------|-----------------------------------------------------------------------------|
| Mouse Function<br>(Función de ratón)                  | Permite asignar una función de ratón al botón.                              |
| Windows Shortcuts<br>(Accesos directos de<br>Windows) | Permite asignar una función de acceso directo de Windows a la botón.        |
| Multi-media<br>(Multimedia)                           | Permite asignar una función de control multimedia a la botón.               |
| Macro                                                 | Permite asignar una macro a la botón.                                       |
| Keyboard Function<br>(Función de teclado)             | Permite asignar una combinación de teclas del teclado introducida al botón. |
|                                                       | * La función de teclado admite hasta tres (3) teclas.                       |

 Haga clic en SAVE (GUARDAR) para guardar los cambios realizados en el perfil seleccionado.

## Rendimiento

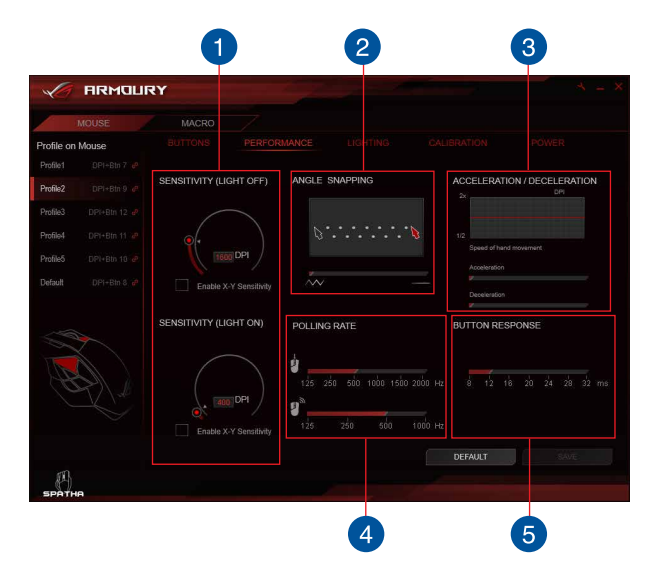

#### SENSITIVITY (LIGHT ON / OFF) (SENSIBILIDAD (LUZ ENCENDIDA/ APAGADA))

Establezca dos PPP diferentes y, a continuación, cambie entre ellos presionando el botón PPP. Cuando la luz del botón PPP esté encendida, la opción SENSITIVITY (LIGHT ON) (SENSIBILIDAD (LUZ ENCENDIDA)) estará habilitada; cuando la luz esté apagada, la opción SENSITIVITY (LIGHT OFF) (SENSIBILIDAD (LUZ APAGADA)) está apagada.

### 2 ANGLE SNAPPING (CORRECCIÓN DE ÁNGULOS)

Esta función permite ajustar la corrección del ratón, un método que suaviza artificialmente la señal del ratón permitiéndole dibujar líneas rectas. Arrastre la barra hacia la derecha o hacia la izquierda para una corrección mayor o menor, respectivamente, del ratón.

### **3** ACCELERATION / DECELERATION (ACELERACIÓN / DESACELERACIÓN)

Esta función permite ajustar la velocidad con la que el cursor acelera o desacelera de un punto a otro.

1

#### POLLING RATE (TASA DE SONDEO)

Esta función controla la tasa con la que se comunica el ratón con el procesador en el modo cableado 4. o en el modo inalámbrico 4. Una tasa de sondeo (Hz) más alta puede aumentar la precisión de los movimientos del ratón y aumentar también la cantidad de potencia de procesamiento necesaria para comunicarse con el ratón.

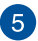

4

#### BUTTON RESPONSE (RESPUESTA DEL BOTÓN)

Esta función permite aiustar el tiempo de respuesta del botón para los botones del ratón.

## lluminación

Ajustar el brillo de los efectos de iluminación del Personalizar la configuración de color para el ratón en los modos cableado e inalámbrico

efecto de iluminación seleccionado

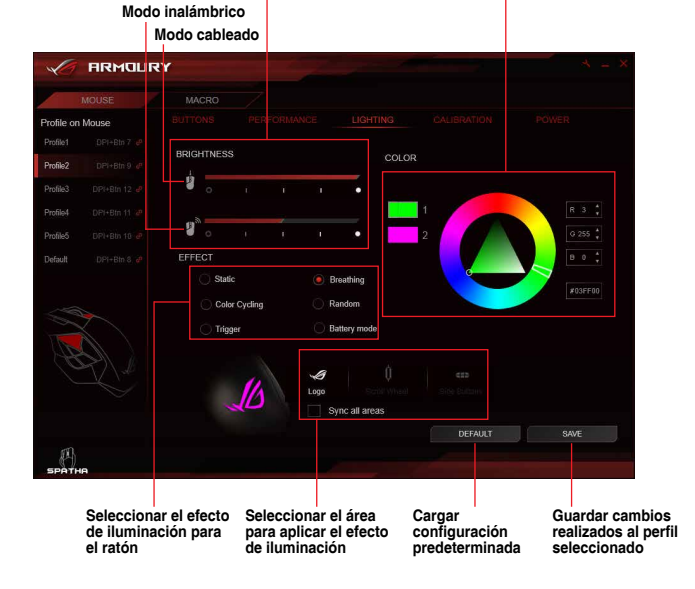

ASUS ROG Armoury

## Calibración

Habilitar analanaa da

| / ARMOUR                                                                                                    | -                                |                                                                   | and the                                                                                        |                        | * = *                     |
|----------------------------------------------------------------------------------------------------|----------------------------------|-------------------------------------------------------------------|------------------------------------------------------------------------------------------------|------------------------|---------------------------|
| MOUSE                                                                                                    | MACRO                            |                                                                   |                                                                                                |                        |                           |
| Affile on Mouse           Affile 1         DP1+Bin 7         #           Affile 2         DP1+Bin 9         #           Affile 3         DP1+Bin 12         #           Affile 4         DP1+Bin 11         #           Affile 5         DP1+Bin 10         #           Affile 5         DP1+Bin 10         # | Enable sur<br>enable sur<br>Pres | PERFORMANCE<br>face calibration<br>et Surfaces<br>ual Calibration | Preset Surfaces                                                                                |                        |                           |
|                                                                                                    | 1<br>LIFT OFF DIST2              | RCE                                                               | ROG Whetston<br>ROG Sheath<br>Cloth mousepe<br>Plastic mousep<br>Glass mousep<br>Metal mousepe | ne<br>Id<br>ad<br>ad   |                           |
|                                                                                                    |                                  |                                                                   |                                                                                                | DEFAULT                | SAVE                      |
| Ратна                                                                                                    |                                  |                                                                   |                                                                                                |                        |                           |
|                                                                                                    | Ajustar la<br>calibració         | distancia de<br>n de la superf                                    | icie                                                                                           | Cargar<br>configuració | Guardar c<br>n realizados |

#### Usa superficies predefinidas

- 1. Seleccione **Preset Surfaces (Superficies predefinidas)** y, a continuación, seleccione un material de superficie en la lista.
- 2. Haga clic en SAVE (GUARDAR) para guardar los cambios realizados.

#### Usar calibración manual

- 1. Seleccione Manual Calibrations (Calibraciones manuales) y, a continuación, haga clic en STAR (INICIAR).
- Mueve el ratón por la superficie durante unos segundos hasta que el cursor comience a moverse en la pantalla.

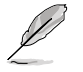

Para calibraciones más precisas, utilice movimientos grandes cuando mueva el ratón por la superficie.

- 3. Cuando la calibración manual se complete, haga clic en OK (ACEPTAR).
- 4. Haga clic en SAVE (GUARDAR) para guardar los cambios realizados.

## Energía

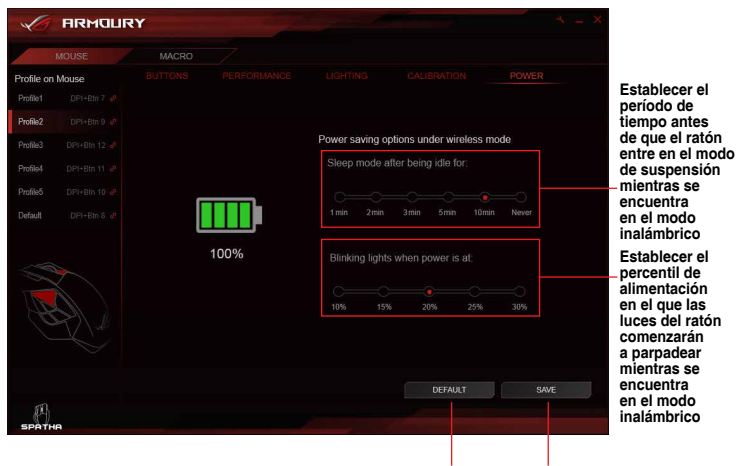

Cargar configuración predeterminada Guardar cambios realizados al perfil seleccionado

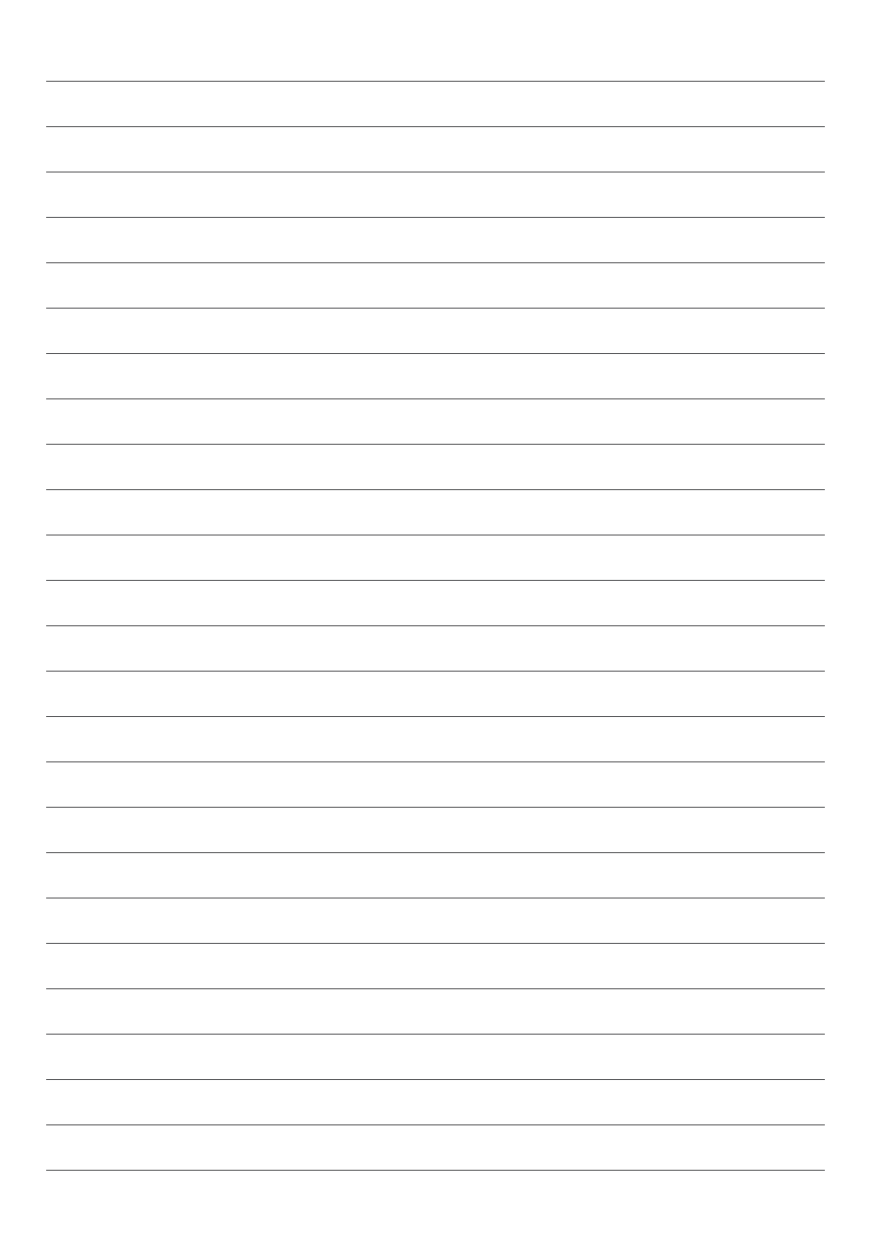